barobill

# **바로빌 개발자센터** - 서비스 연동가이드

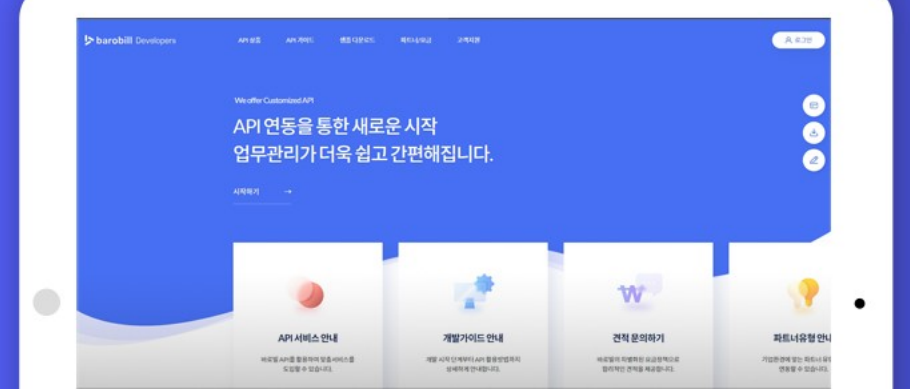

Copyright ©KNET Corp

### 목차

#### barobill Developers

#### 01. 개발 준비

|   | 연동인증키 확인    | 3р |
|---|-------------|----|
| • | 개발환경 준비     | 6р |
| - | 샘플소스 및 연동방법 | 7p |

### 02. 서비스 연동절차

| ■ 전자(세금)계산서  | 8p  |
|--------------|-----|
| ■ 현금영수증      | 11p |
| ■ 전자문서       | 12p |
| ■ 홈택스 매입매출조회 | 13p |
| ■ 사업자등록 상태조회 | 14p |
| ■ 카드조회       | 15p |
| ■ 계좌조회       | 16p |
| ■ 문자전송       | 17p |
| ■ 팩스전송       | 18p |

<sup>01</sup> 개발 준비

#### 연동인증키 확인

개발을 시작하려면 파트너 등록 시 자동 발급되는 고유 연동인증키가 필요합니다.

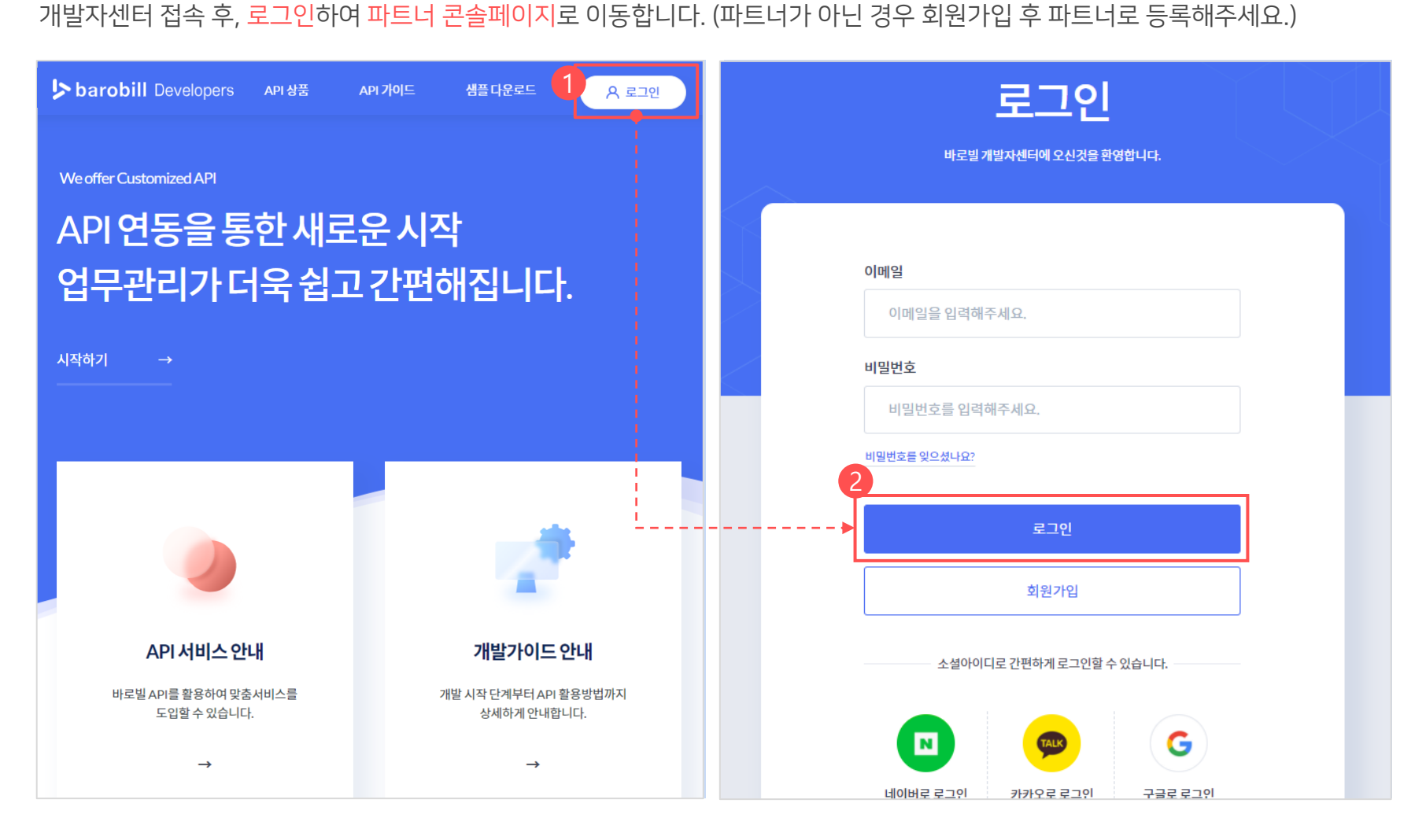

| + 새파트너 등록하기                       | + 기존 파트너 연결하기 |                                                                                                    |
|-----------------------------------|---------------|----------------------------------------------------------------------------------------------------|
|                                   |               | ▶ 01 내 파트너 목록                                                                                                    |
| 파트너목록                             |               |                                                                                                    |
| <b>바로빌</b><br>416-81-38772 (주)케이넷 | 콘솔 바로가기       | <ul> <li>개발자센터 계정에 등록 및 연결된 모든 파트너를 확인할 수 있</li> <li>EX) 바로빌 은 파트너 등록 과정에서 입력한 서비스(제품)이름</li> <li>파트너 코속페이지로 이동하며 영동이증키를 화의할 수 있습니</li> </ul> |
|                                   |               | 파트너 콘솔페이시로 이동하면 연동인증키를 확인할 수 있습                                                                                                    |
|                                   |               |                                                                                                    |
|                                   |               |                                                                                                    |
|                                   |               |                                                                                                    |
|                                   |               |                                                                                                    |
|                                   |               |                                                                                                    |
|                                   |               |                                                                                                    |
|                                   |               |                                                                                                    |
|                                   |               |                                                                                                    |
|                                   |               |                                                                                                    |

<sup>01</sup> 개발 준비

#### 연동인증키 확인 : 내 파트너 목록

새플다우리도 파트너/요크 고객지워

콘솔 바로가기를 선택하여 파트너 콘솔페이지로 이동합니다.

파트너 등록을 완료한 경우 파트너 목록에서 등록한 파트너를 확인할 수 있습니다.

01 개발 준비

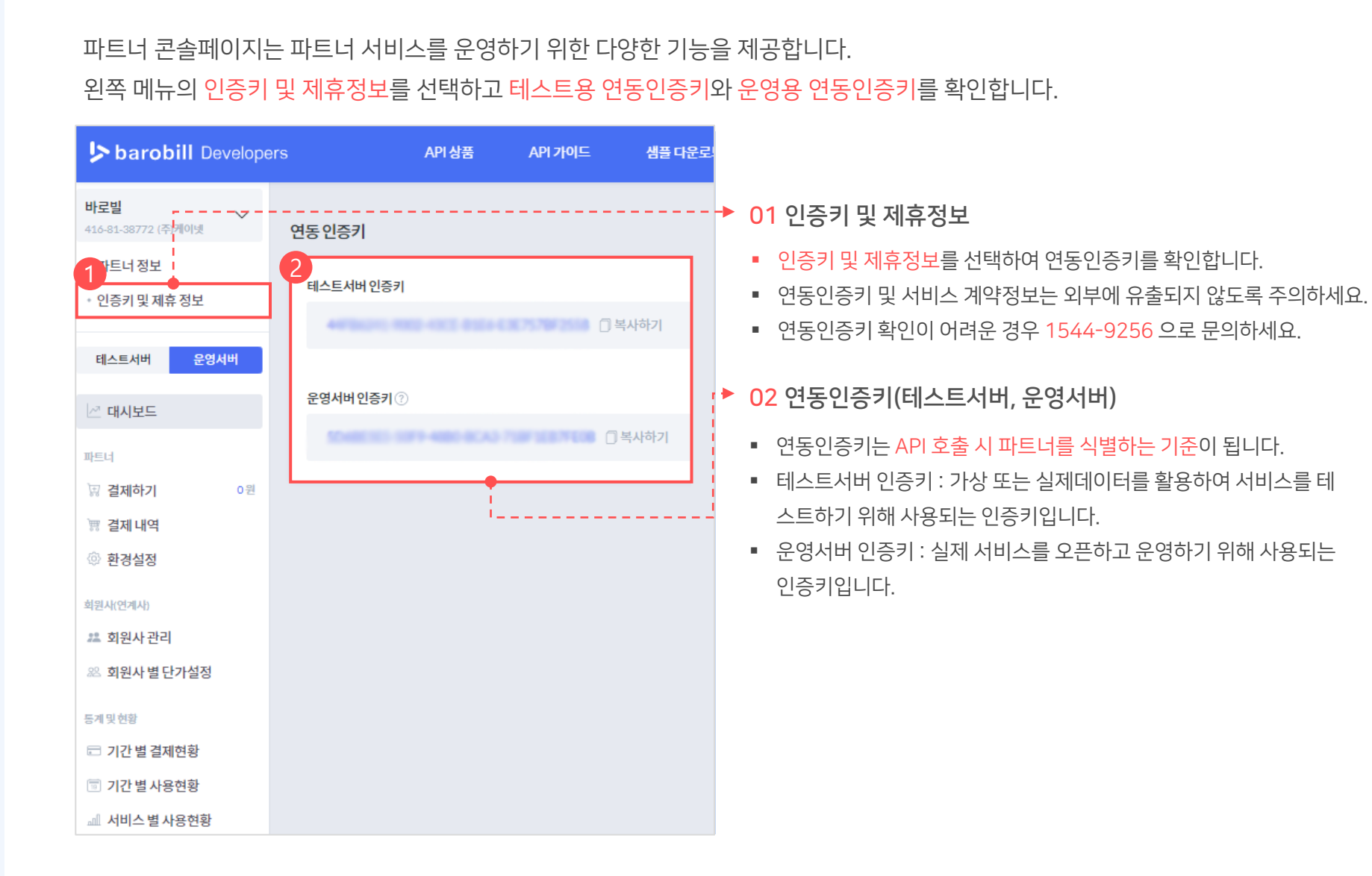

연동인증키 확인 : 파트너 콘솔페이지

- 비밀번호 : 테스트환경 회원 비밀번호
- 계정 : 테스트환경 회원 아이디
- 포트: 9031
- 호스트 : testftp.barobill.co.kr
- 테스트용 바로빌 FTP
- 테스트서버 인증키 사용

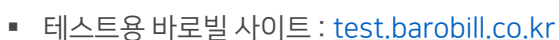

#### 01 테스트환경

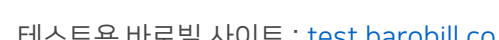

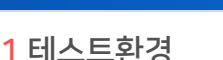

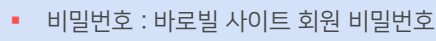

- 계정 : 바로빌 사이트 회원 아이디
- 포트: 9030
- 호스트 : ftp.barobill.co.kr
- 운영환경용 바로빌 FTP
- 운영서버 인증키 사용
- 실제 바로빌 사이트 : www.barobill.co.kr

#### 02 운영환경

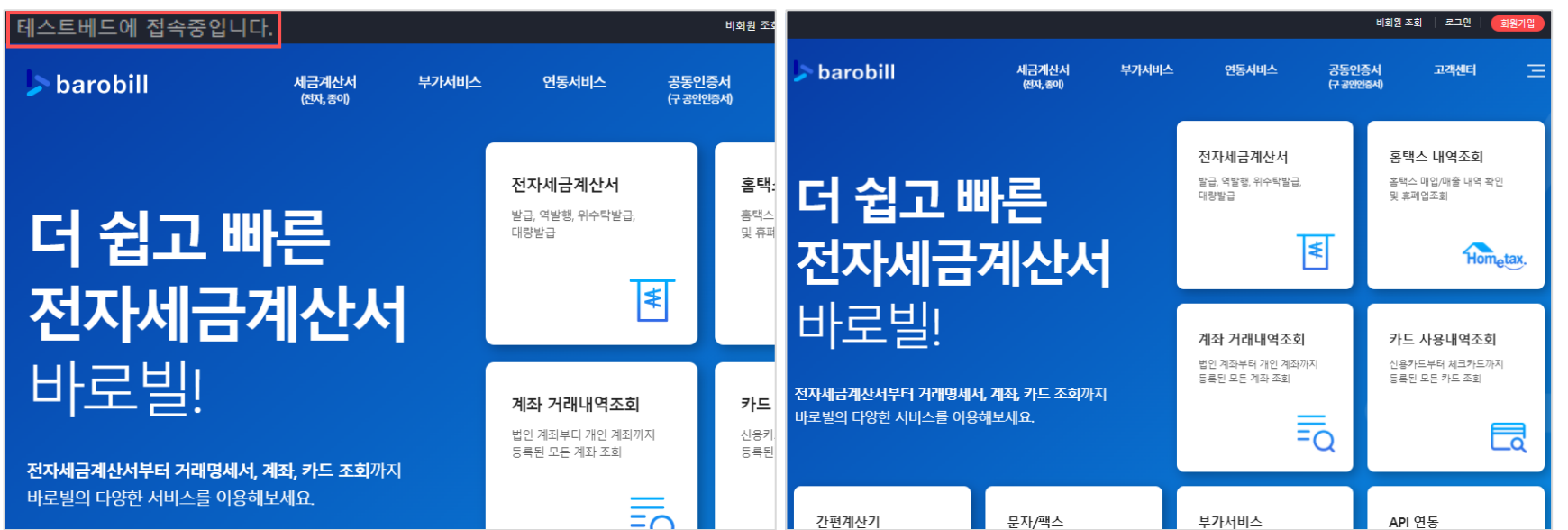

사용자의 쉽고 편리한 개발을 돕기 위해, 운영환경과 동일한 테스트환경을 제공하고 있습니다.

테스트환경에서 바로빌 API를 테스트하고 운영환경으로 전환하여 서비스를 이용해보세요. (참고 : 운영환경 전환)

01 개발 준비 01 개발 준비

#### 샘플소스 및 연동방법

간편한 연동을 위해 다양한 개발환경에서의 연동방법과 샘플 매뉴얼을 제공합니다. 개발환경에 맞는 샘플소스를 다운로드하고, 연동방법을 확인하세요. (참고 : <mark>샘플소스 다운로드</mark>)

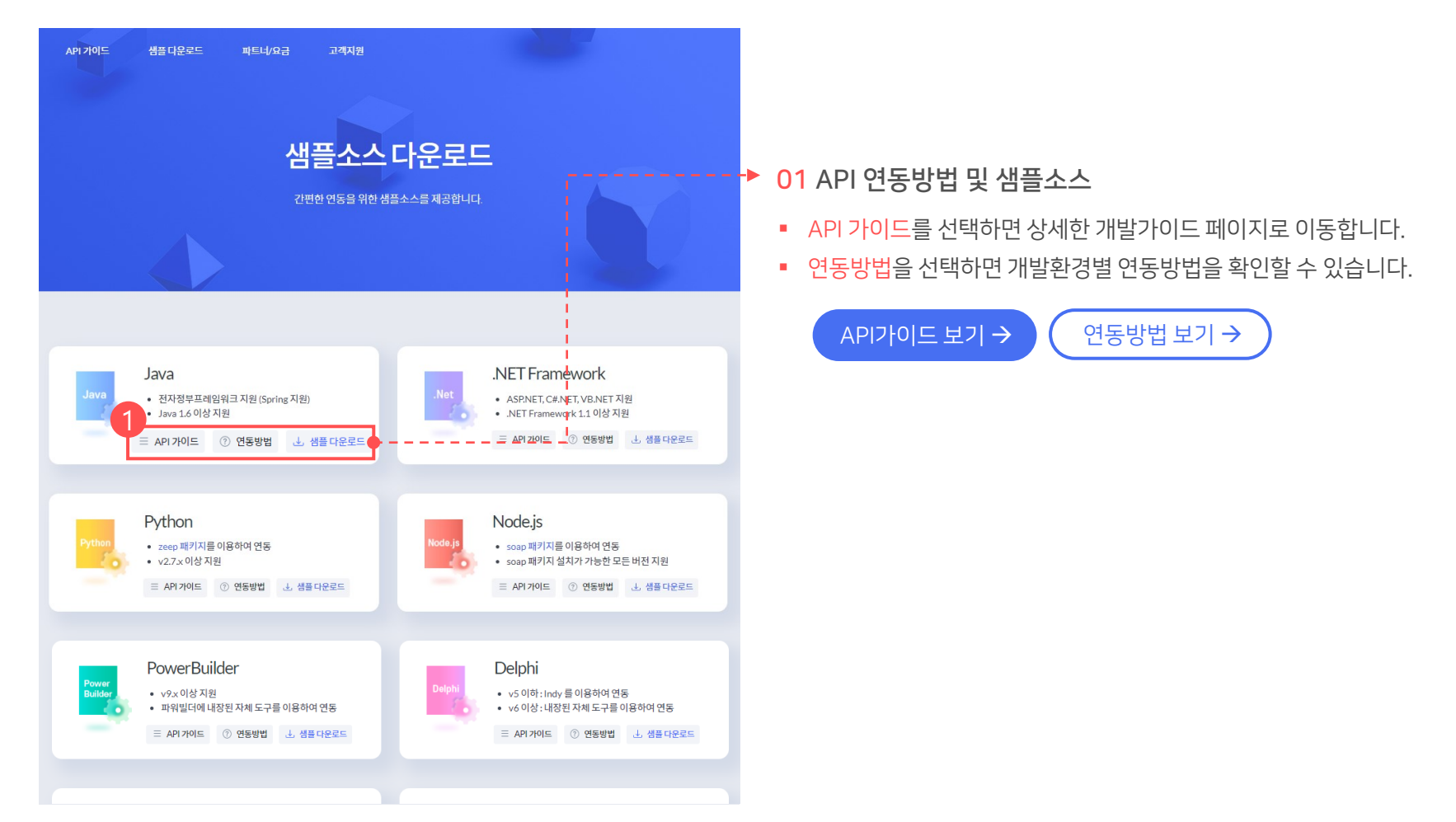

#### 전자(세금)계산서 : 정발급 프로세스

#### **barobill** Developers

02

서비스 연동절차

가이드 바로가기→

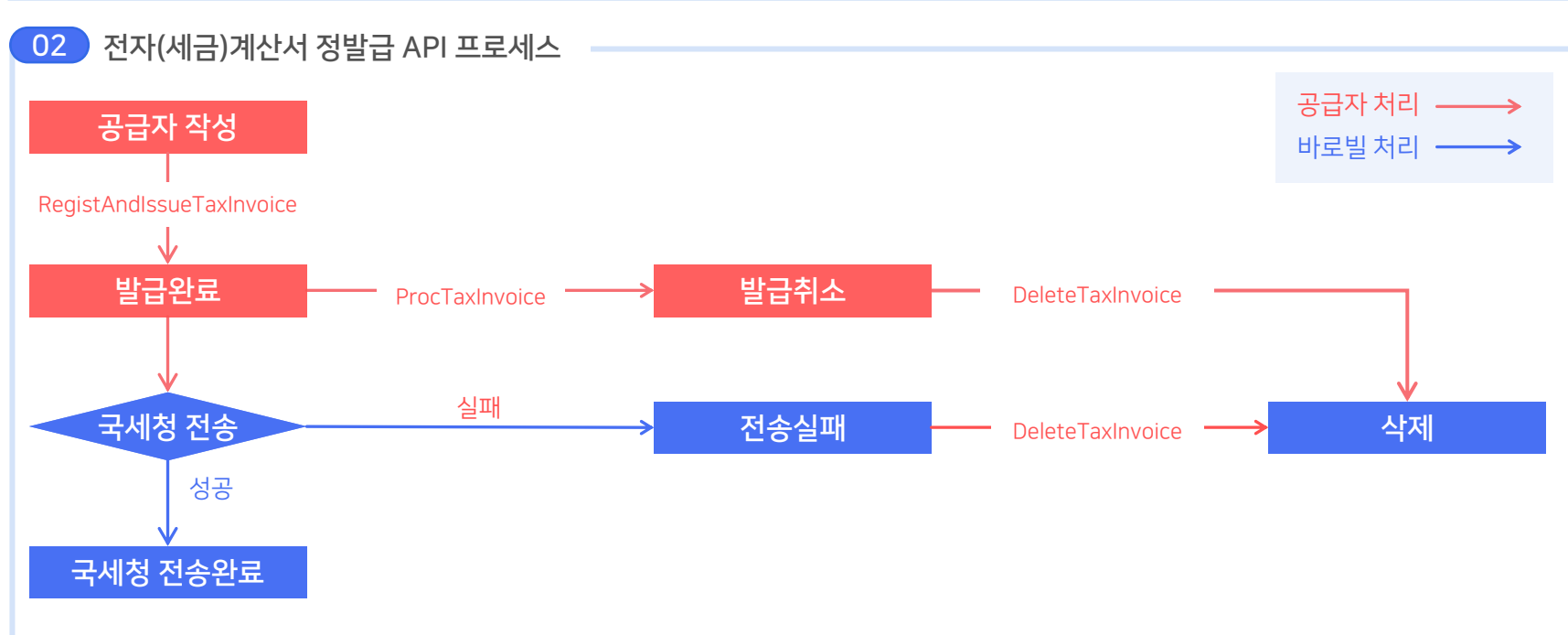

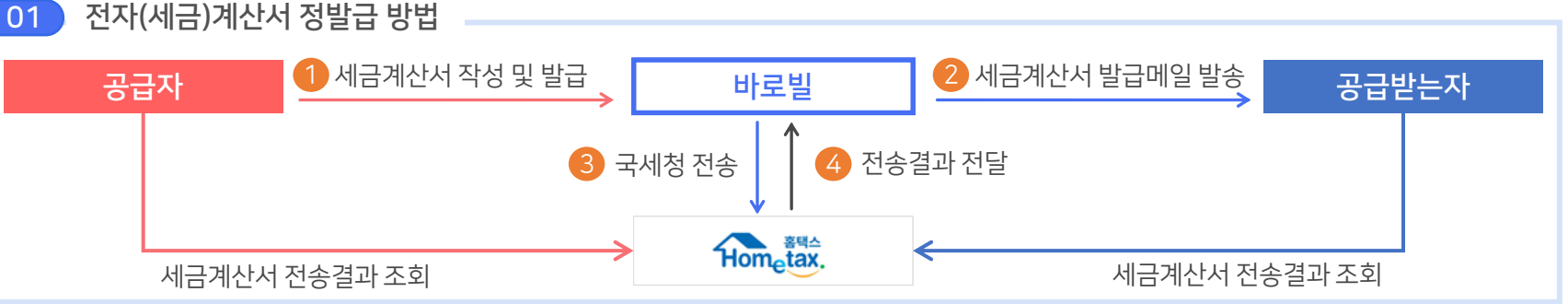

정발급은 공급자가 세금계산서 작성 후, 발급(전자서명)하여 공급받는자에게 이메일로 발송하는 발급유형입니다.

#### 8

#### 전자(세금)계산서 : 역발행 프로세스

### 02 서비스 연동절차 가이드 바로가기→

역발행은 공급받는자가 세금계산서 작성 후 공급자에게 발급을 요청하면, 공급자가 발급(전자서명)하는 발급유형입니다.

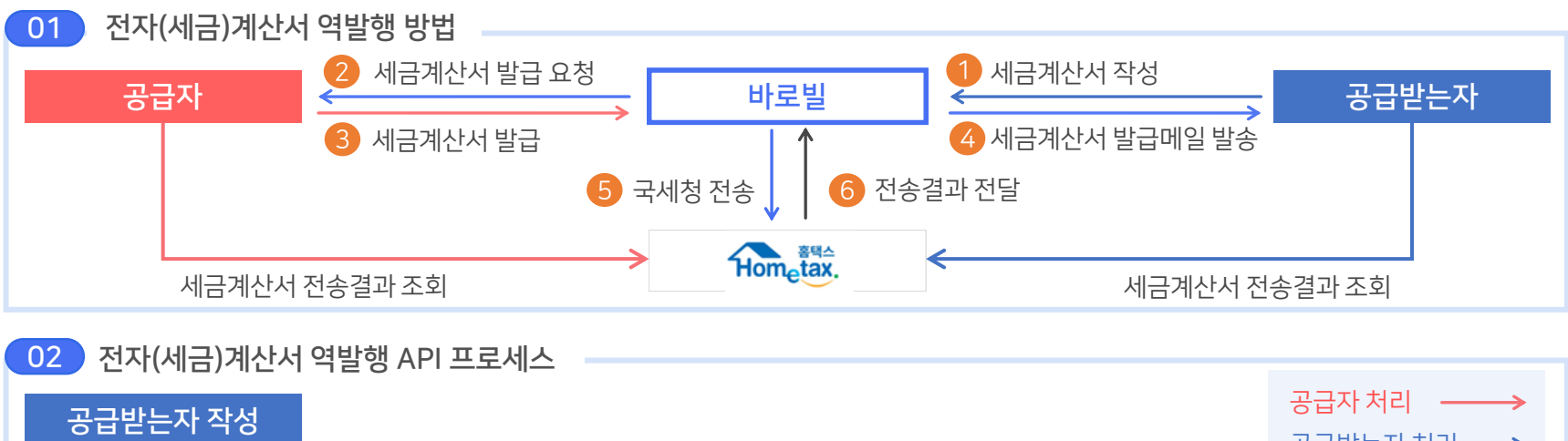

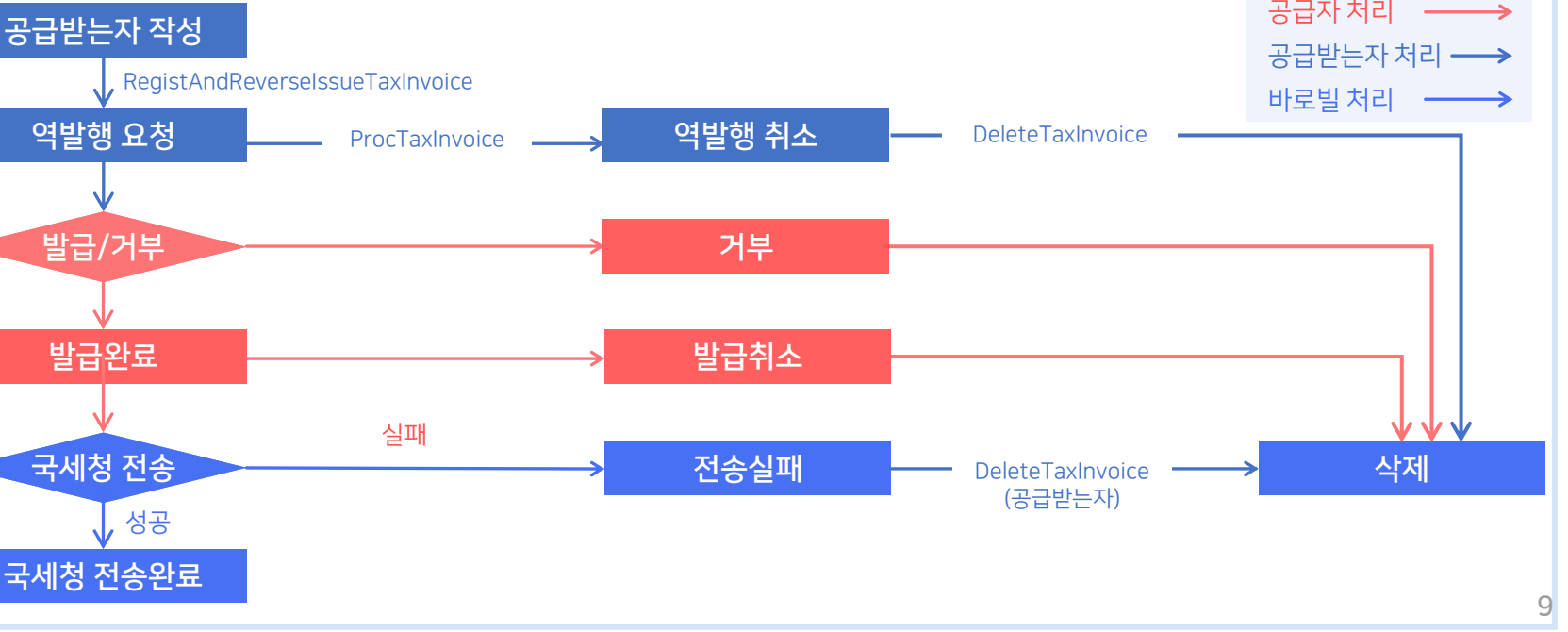

### 02 서비스 연동절차

가이드 바로가기→

#### 전자(세금)계산서 : 위수탁 발급 프로세스

공급자에게서 세금계산서 발급을 위임 받은 <mark>수탁자</mark>가 세금계산서를 작성하고 수탁자의 인증서로 발급(전자서명)하여 <mark>공급받는</mark>자에 게 이메일로 발송하는 발급유형입니다.

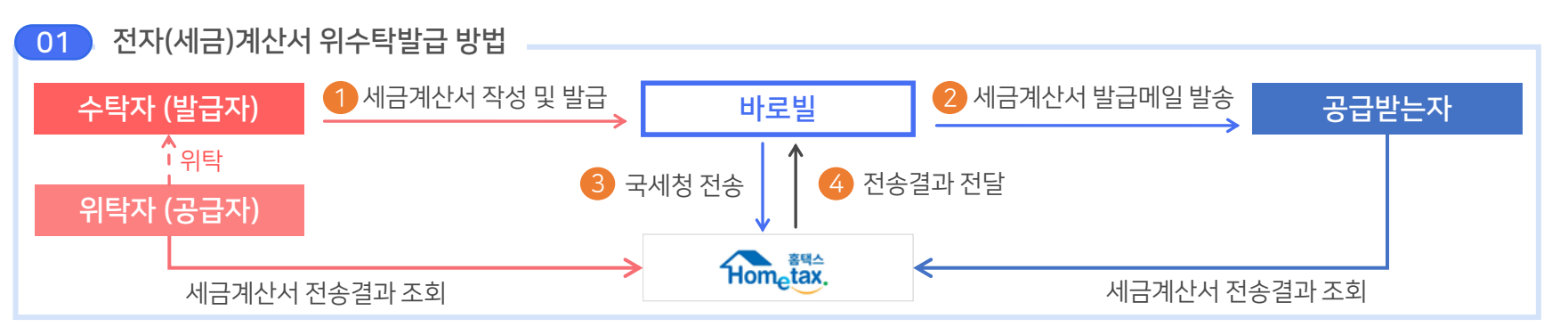

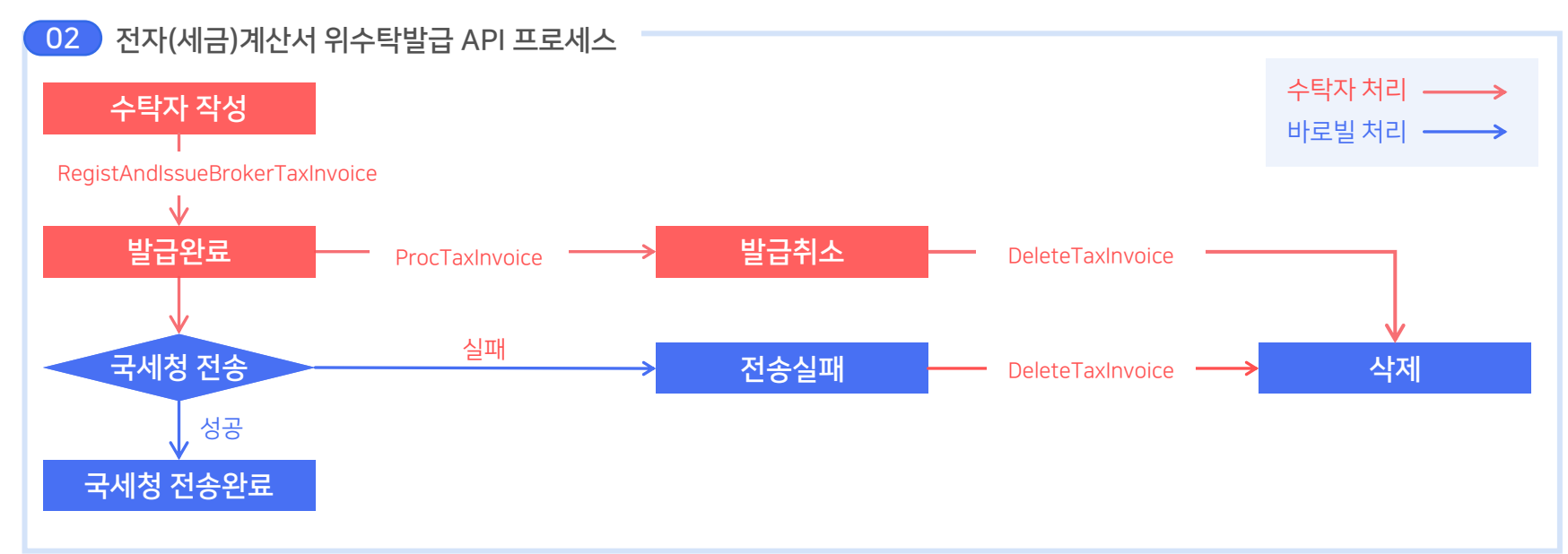

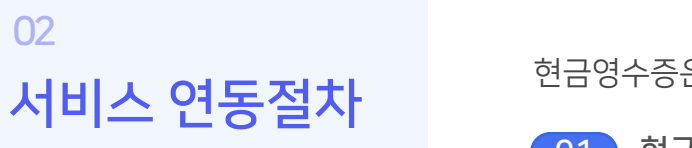

#### 현금영수증 : 발급 프로세스

현금영수증은 <mark>가맹점</mark>이 현금영수증 작성 후 발급하여 <mark>소비자</mark>에게 이메일로 발송합니다.

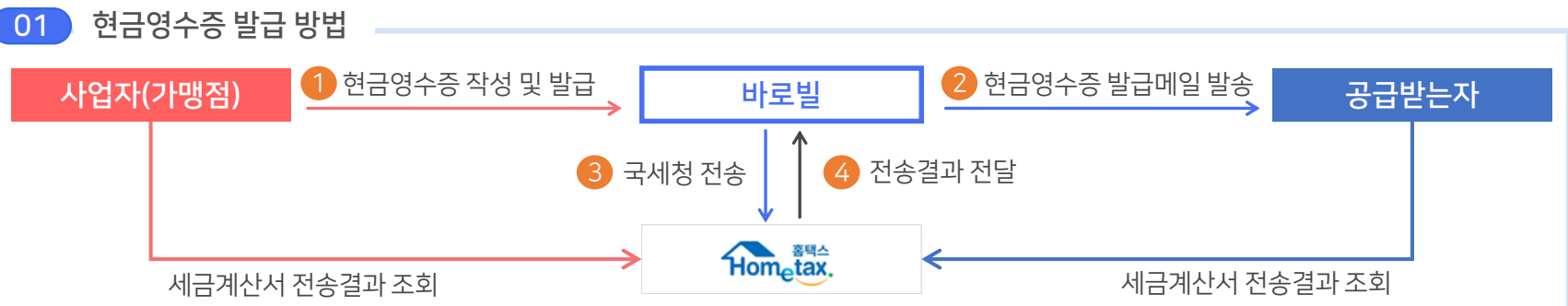

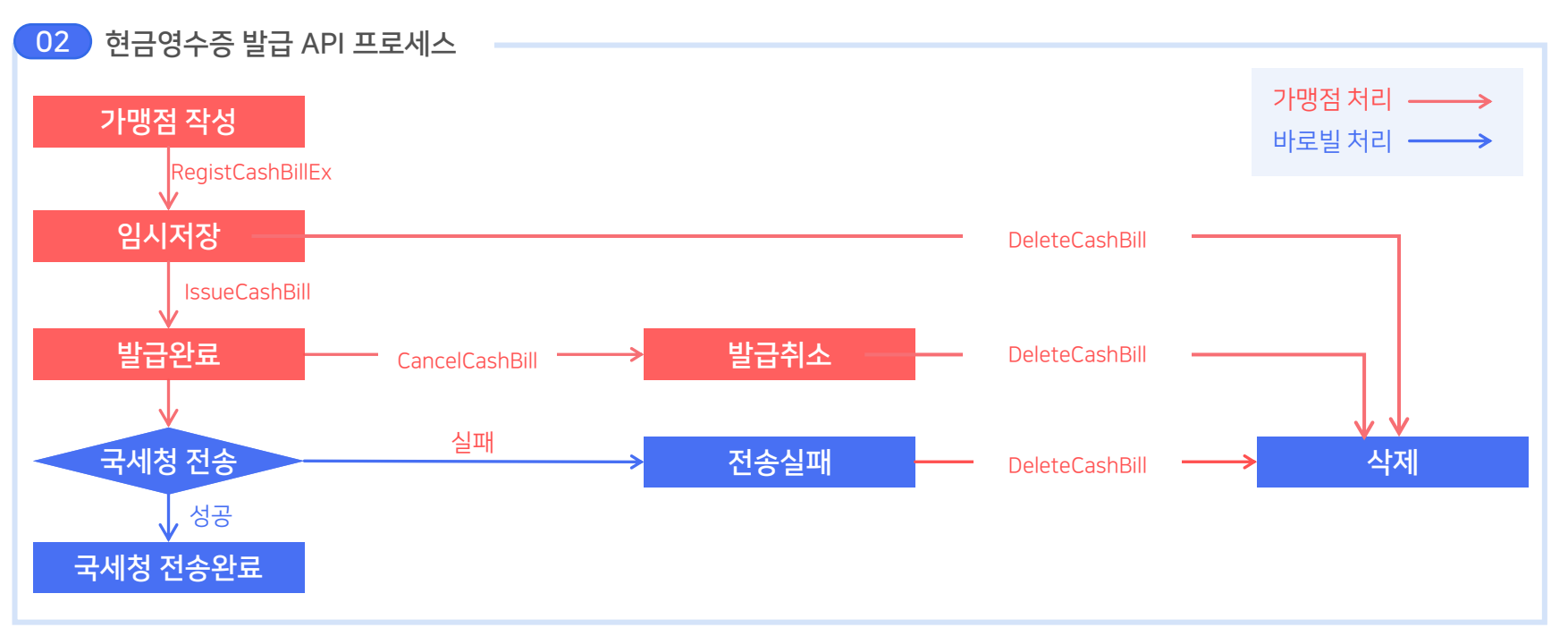

**barobill** Developers

가이드 바로가기→

발급용도

지출증빙용(기업고객)

소득공제용(개인고객)

02

서비스 연동절차

가이드 바로가기→

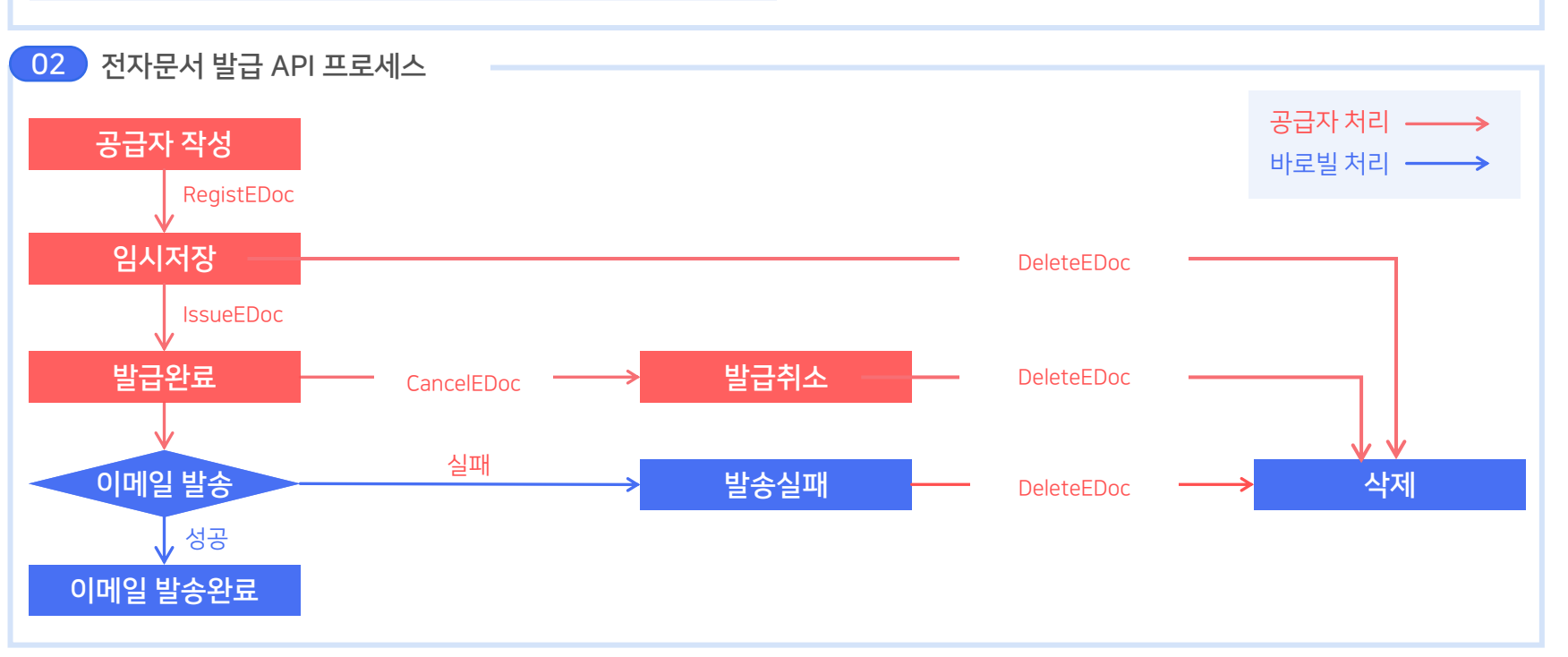

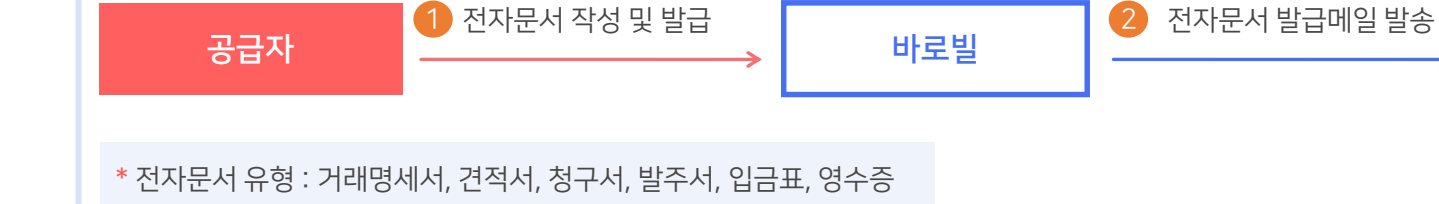

01 전자문서 발급 방법

기업에서 사용하는 거래문서를 전자적으로 발급하고 관리합니다.

#### 전자문서 : 발급 프로세스

공급받는자

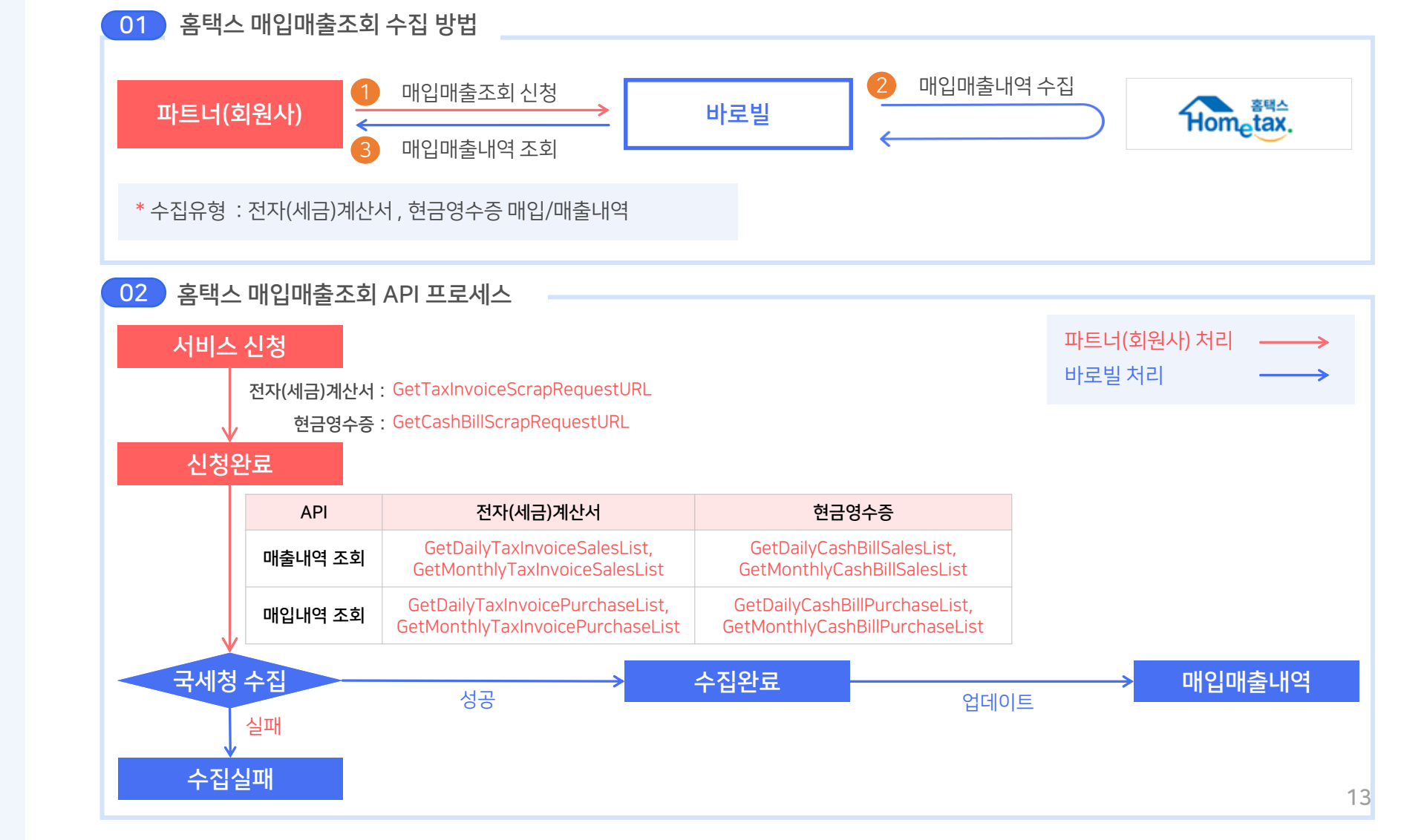

### 02 서비스 연동절차

가이드 바로가기→

홈택스 매입매출조회 : 수집 프로세스

홈택스에 신고된 전자(세금)계산서와 현금영수증 매입매출내역을 수집합니다.

02

서비스 연동절차

가이드 바로가기→

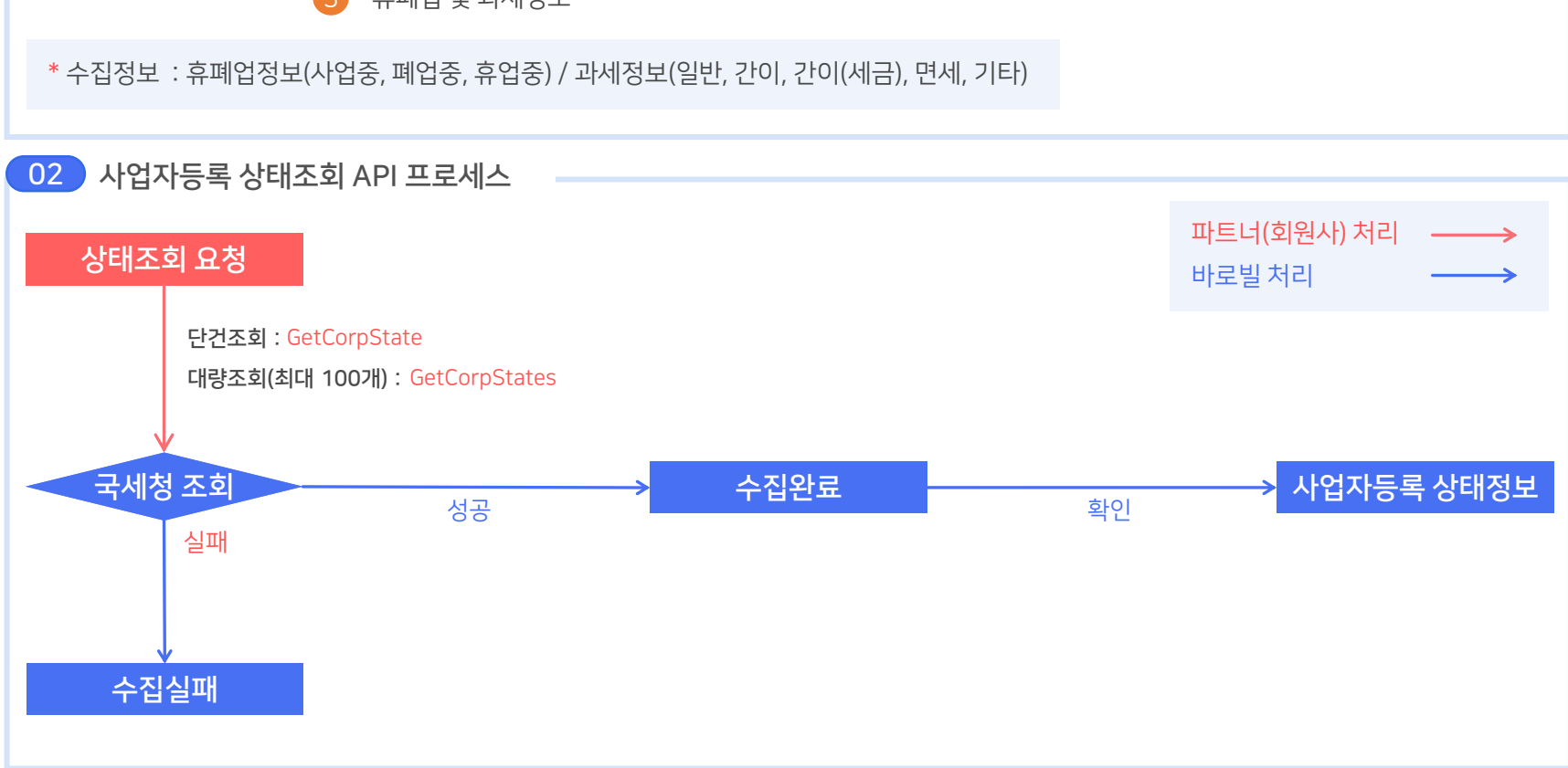

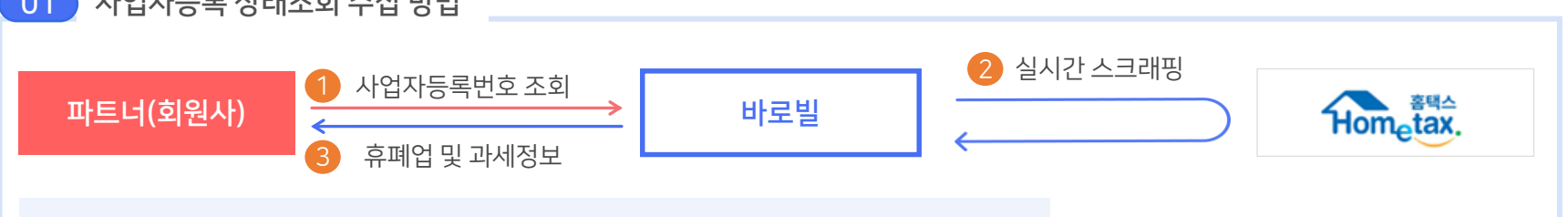

#### 01 사업자등록 상태조회 수집 방법

홈택스에서 관리하는 사업자등록번호의 휴폐업 및 과세정보를 실시간으로 수집합니다.

#### 사업자등록 상태조회 : 수집 프로세스

02 **서비스 연동절차** 가이드 바로가기<del>,</del>

#### 카드조회 : 수집 프로세스

전국 10개 카드사의 카드사용내역을 수집하여 카드내역조회를 지원합니다.

#### 01 카드조회 수집 방법

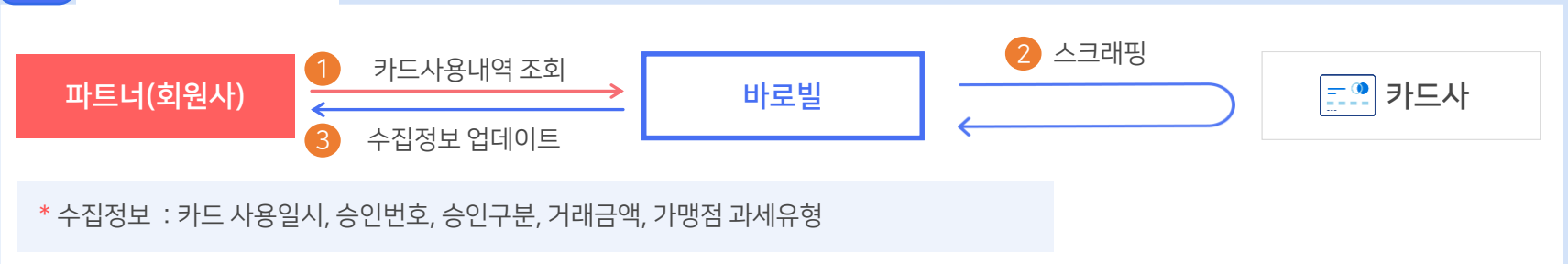

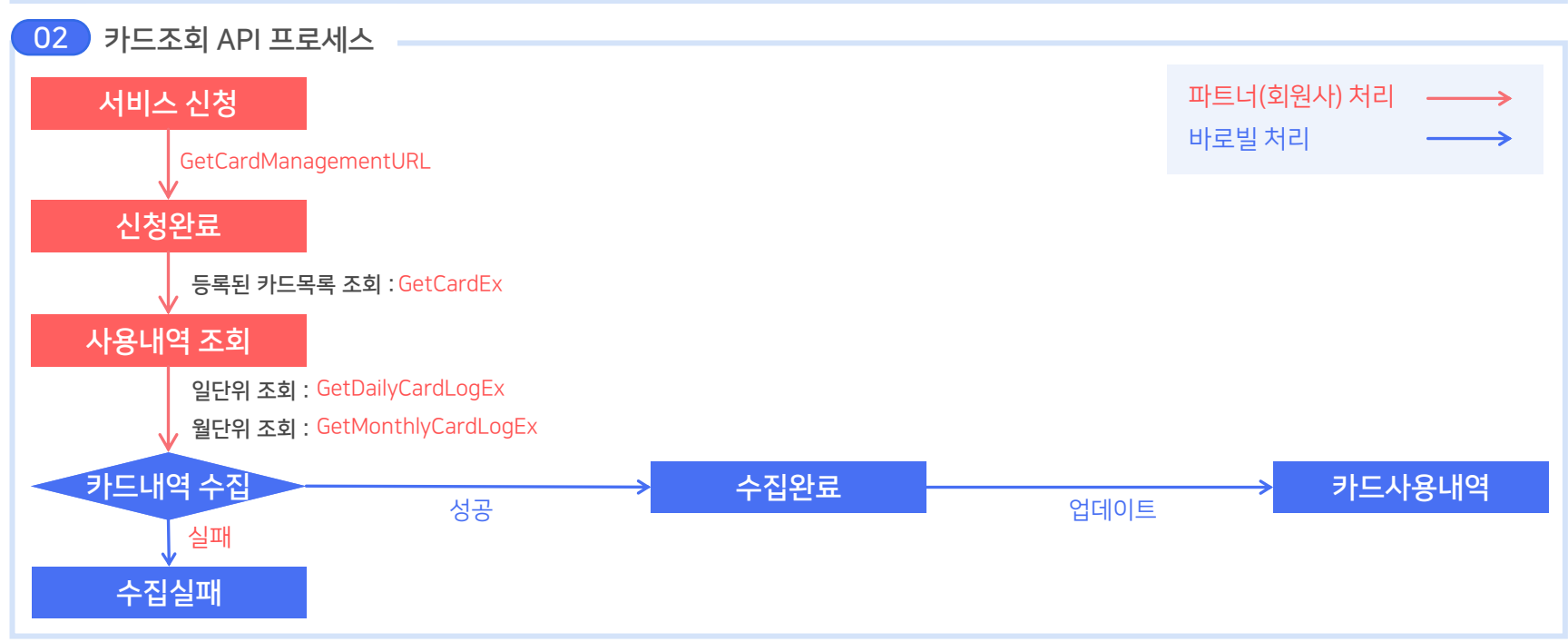

### 02 **서비스 연동절차** 가이드 바로가기<del>,</del>

#### 계좌조회 : 수집 프로세스

전국 20개 은행사의 계좌 입출금내역을 수집하여 계좌내역조회를 지원합니다.

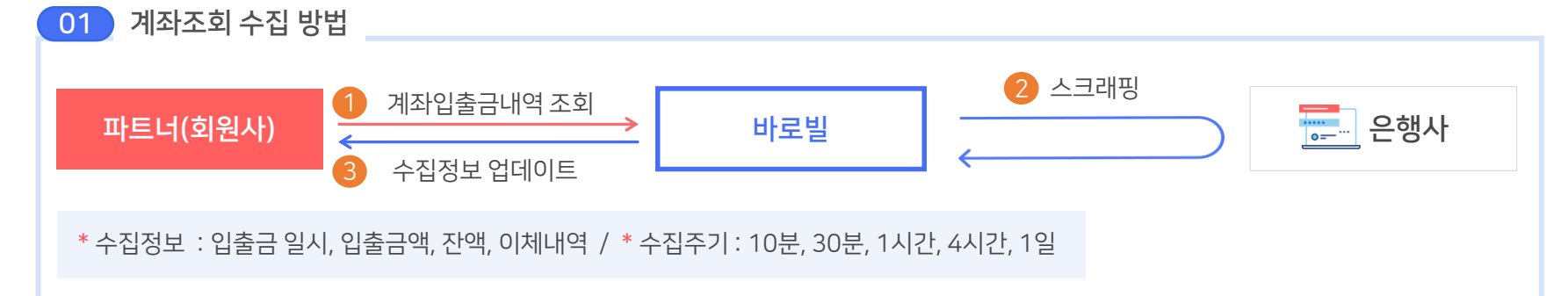

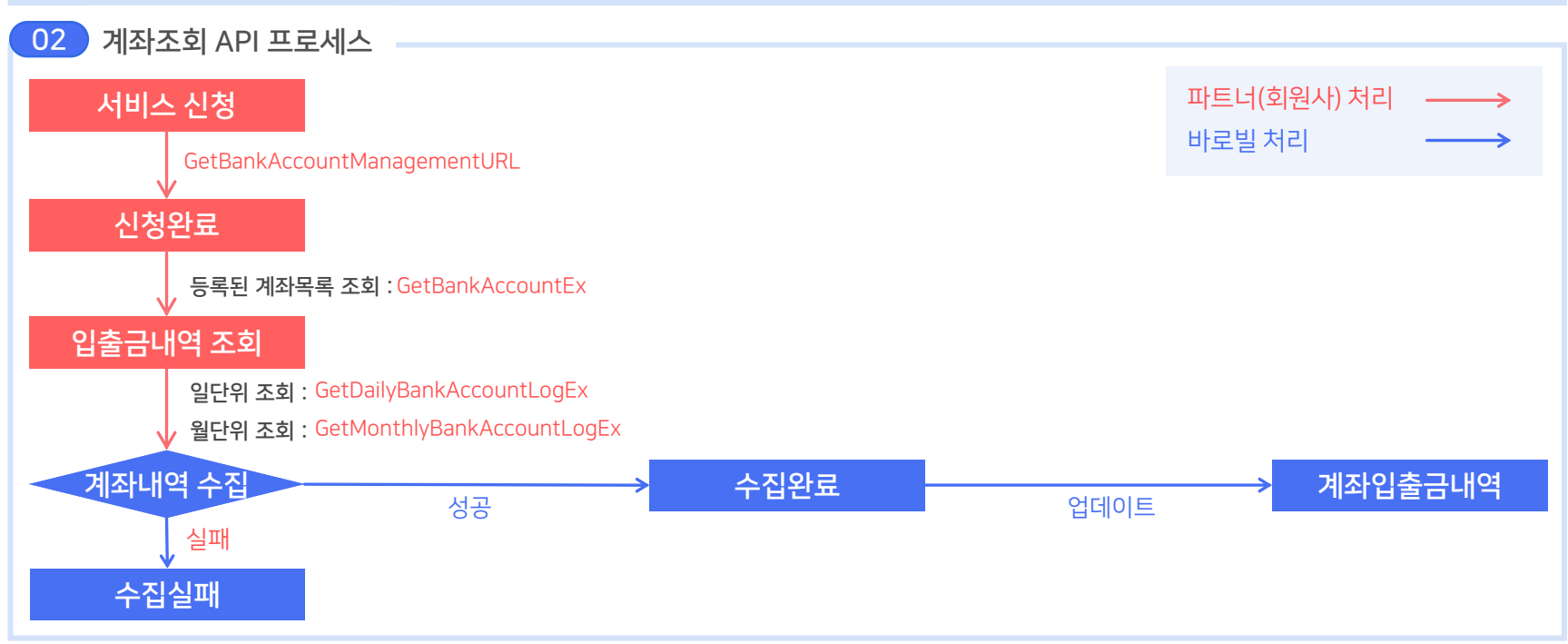

02 **서비스 연동절차** 가이드 바로가기<del>,</del>

#### 문자전송 : 전송 프로세스

다양한 문자유형(SMS, LMS, MMS)을 수신자에게 전송합니다.

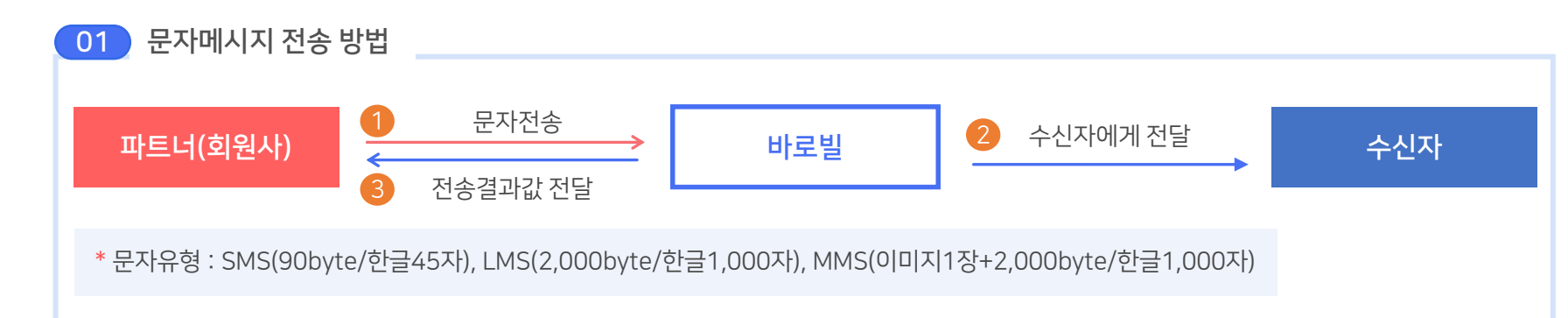

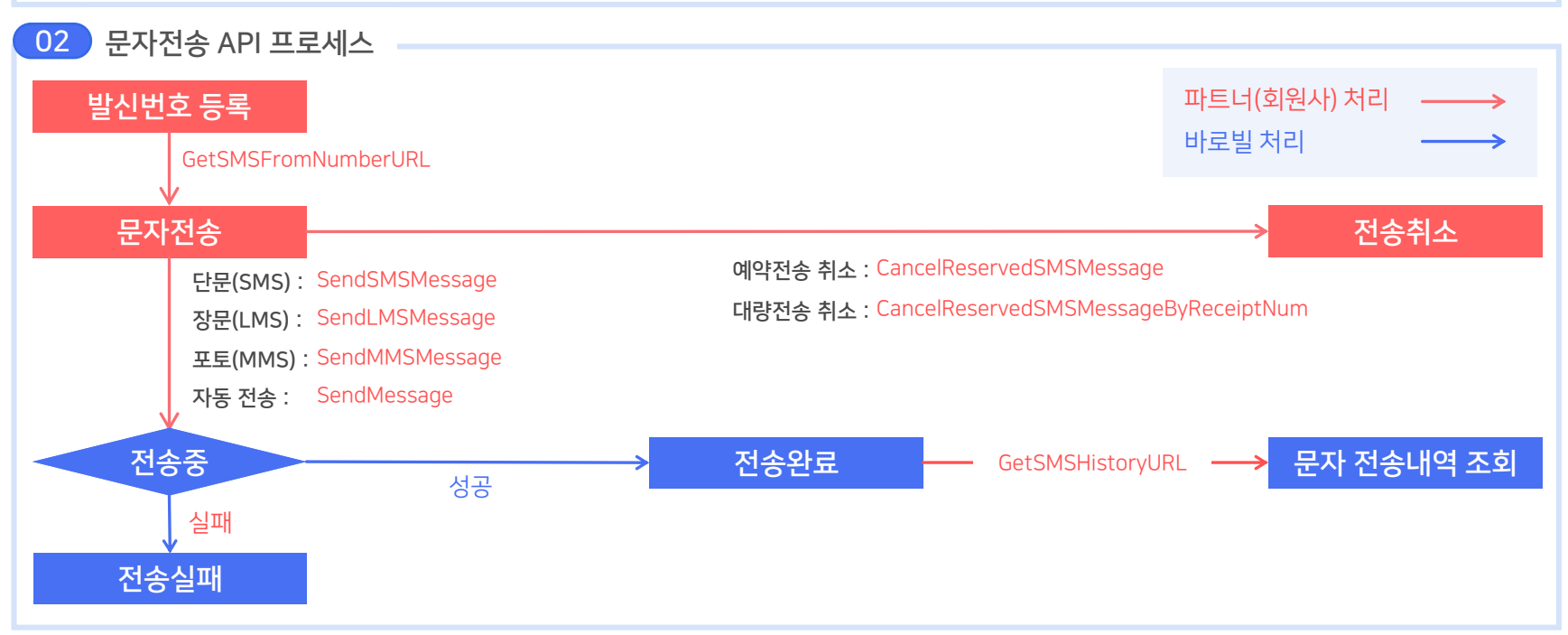

## 02 서비스 연동절차

#### 팩스전송 : 전송 프로세스

다양한 문서유형(HWP, DOC, XLS, PDF, JPG 등)을 수신자에게 전송합니다.

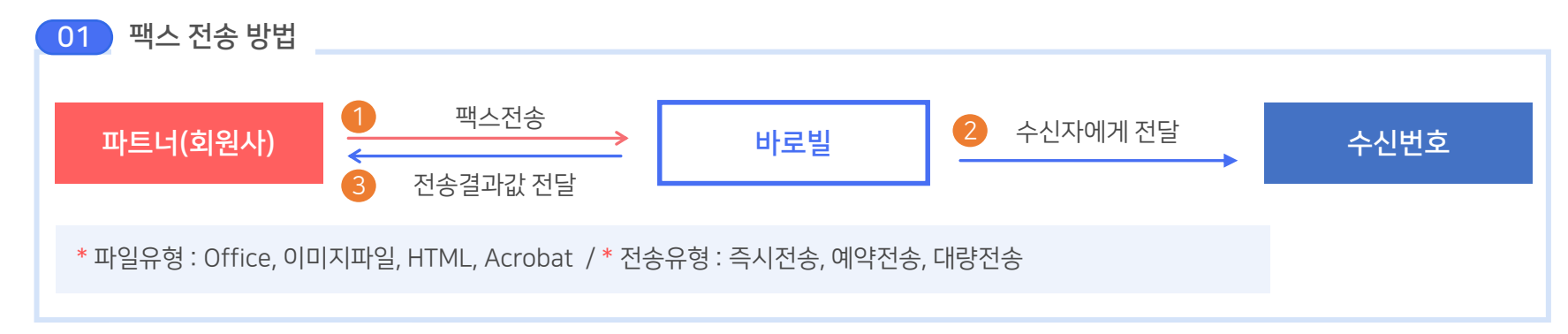

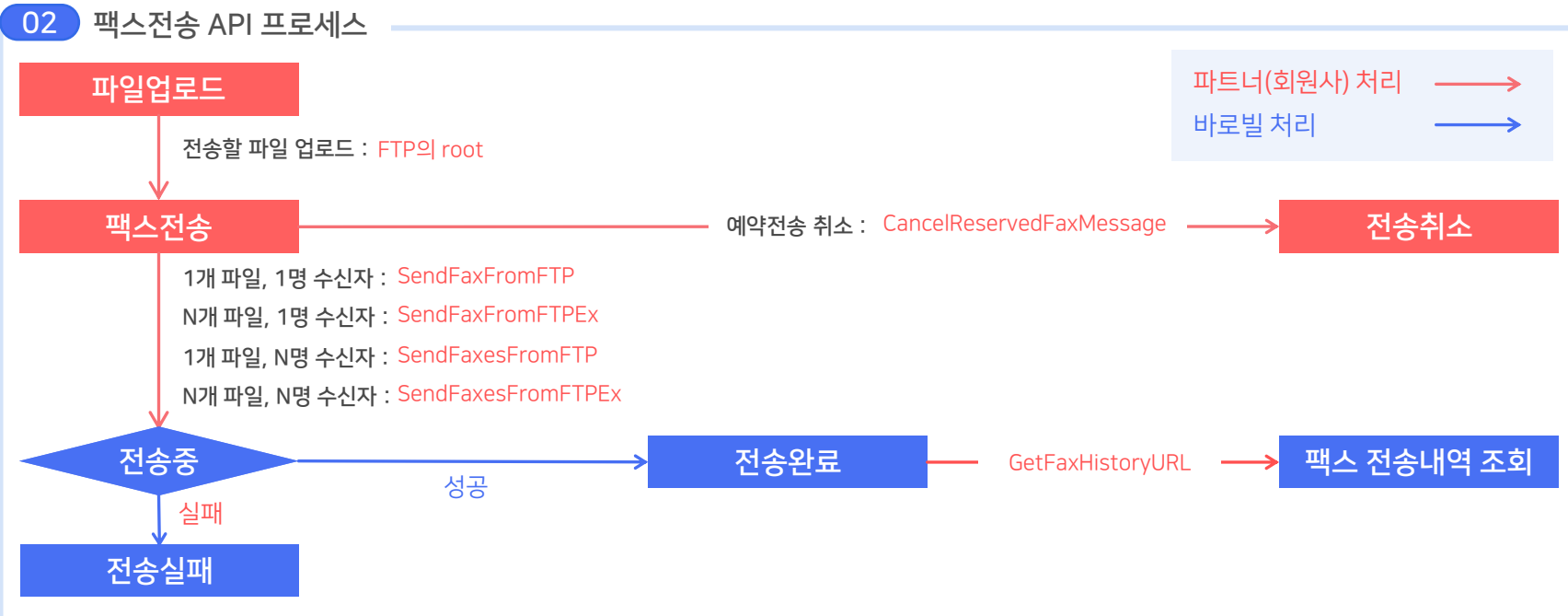

### 감사합니다.

영업/기술 문의

1544-9256 barobill@knetbiz.com